≪ 事前に準備するもの ≫ 施設マイページ開設マニュアル 会員の場合 教育研修管理システム (イージーセミナー) にアクセスする 1.福島県会員番号 2.生年月日 3.就労職種 https://www.ez-seminar.jp/fukushima/ 4.免許番号 5.電話番号 6.メールアドレス スマートフォンの方は QR コードを読み取ってください 非会員の場合 1.生年月日 2.就労職種 3.免許番号 4.電話番号 1、「マイページはこちら」 をクリック 5、施設番号 6.メールアドレス Constant A East and A East and A ※就労職種でその他を選んだ場合は免許番号不要 研修一覧 明体日本绘制 6、入力内容を確認し、「この内容で登録する」を選択 
 \$\Lambda L\$
 \$\Lambda H\$
 \$\Lambda H\$
 \$\Lambda H\$
 \$\Lambda H\$
 \$\Lambda H\$
 \$\Lambda H\$
 \$\Lambda H\$
 \$\Lambda H\$
 \$\Lambda H\$
 \$\Lambda H\$
 \$\Lambda H\$
 \$\Lambda H\$
 \$\Lambda H\$
 \$\Lambda H\$
 \$\Lambda H\$
 \$\Lambda H\$
 \$\Lambda H\$
 \$\Lambda H\$
 \$\Lambda H\$
 \$\Lambda H\$
 \$\Lambda H\$
 \$\Lambda H\$
 \$\Lambda H\$
 \$\Lambda H\$
 \$\Lambda H\$
 \$\Lambda H\$
 \$\Lambda H\$
 \$\Lambda H\$
 \$\Lambda H\$
 \$\Lambda H\$
 \$\Lambda H\$
 \$\Lambda H\$
 \$\Lambda H\$
 \$\Lambda H\$
 \$\Lambda H\$
 \$\Lambda H\$
 \$\Lambda H\$
 \$\Lambda H\$
 \$\Lambda H\$
 \$\Lambda H\$
 \$\Lambda H\$
 \$\Lambda H\$
 \$\Lambda H\$
 \$\Lambda H\$
 \$\Lambda H\$
 \$\Lambda H\$
 \$\Lambda H\$
 \$\Lambda H\$
 \$\Lambda H\$
 \$\Lambda H\$
 \$\Lambda H\$
 \$\Lambda H\$
 \$\Lambda H\$
 \$\Lambda H\$
 \$\Lambda H\$
 \$\Lambda H\$
 \$\Lambda H\$
 \$\Lambda H\$
 \$\Lambda H\$
 \$\Lambda H\$
 \$\Lambda H\$
 \$\Lambda H\$
 \$\Lambda H\$
 \$\Lambda H\$
 \$\Lambda H\$
 \$\Lambda H\$
 \$\Lambda H\$

ZSeminar 
 分類1 有門電
 分類2 希望・分類3 人材質
 分類4 新書管
 分類5 資格型

 として二明線
 国家政策に二明 成や教育室二明 端音を二明線
 室教育
学会 その他 b 81 情報確認(個人利用者 会員の) 2、「利用規約に同意する」にチェックをし、「登録情報入力へ」 を選択 1958 年 01 月 01 日 ✓ 利用規約に同意する ▲確か知らりの充力を受け 登録情報入力へ まだ完了では ありません 3、「施設担当者の方」を選択 7、登録したメールアドレス宛に「仮登録完了メール」が送信さ マイページ新規登録 利用規約 利用整理保 会員選択 登録情報入力 登録情報確認 メール送信 れるので、メール内のリンクをクリック 利用種選択 個人利用者が施設担当者を選択してください。 ※本登録は24時間経つと無効になります。その際は、再度登録を行ってください。 個人利用者の方 所修管理システムのマイページ仮登録を受け付けました。 【個人利用者】:会員・非会員の方が、ご自身で単独申し込み? 31者]:複数名の会員が所属する施設の代表者の方が、取りまとめ申う (主な対象者: 看護部長・管理者・会員代表者・教育担当者・看護部 F記 URL にアクセスしてマイページ本登録を完了してください 8647DAD165CE4EBB98C07C35C537CA5DEF3C149B&n=1 ▶登録は24時間以内に完了して頂けますよう、お願いいたします。 4.時間を過ぎてしまった場合、お手数ですが再度マイページ登録の手順を行っ 買けますようお願いいたします。 4、「会員」又は「非会員」を選択し、「次へ」を選択 会員番号をお持ちですか? ~ ※「厚の今員の方は「非会員の方」を選択してください。 ©このメールはシステムより自動配信されております。 8、「マイページ登録を完了する」 ボタンを選択 非会員の方(会員番号を持っていない方) 会員の方(既に会員番号を持っている方) Seminar 施設担当者としてマイページ登録を行いますか? 登録中請を完了する いいえ 仮登録完了! 5、必須項目を入力し、「登録情報の確認へ」をクリック ID・パスワードが記載された「施設担当者承認通知書」 登録(情報入力(個人利用者 会員の方) 酒课综合会具备号 【必须】 は、順次発送しております。 主年月日 🕼演 1925 - 年 1 - 月 1 - 日 申請後10日以内に施設に届かない場合は、協会宛にご 1979) 1979) 1979) 福島県会員番号※1/生年月日 免許番号 【必須】 連絡ください 就労職種/免許番号※2/電話 個人または環想の意話番号(必須) 9、認通知書が届いたら、メールアドレスとパスワードでログイ メールアドレス (お酒) 番号 ✓ 各種お知らせの案内を受け取る ールアドレス(確認 ンして確認 メールアドレス/所属/役職 (スワード(半角英数8文字以上) (必須) ※1 非会員の場合、会員番号は不要 56 DØY パスワード(両入力) ※2 就労職種でその他を選んだ場合は、 研修一覧 0 免許番号不要 本登録完了! ▼べて 4月 6月 6月 7月 6月 9月 10月 11月 12月 1月 2月 3月 

学会 その色